# Exobolygó-kutatás modellezése Arduino segítségével

Módszertani megjegyzés: Nem felfedezés, hanem **irányított gyakorlás**. A diákok előzőleg már tanultak az exobolygókról, a Kepler-törvényekről és a Newton-féle grav. Erőtörvényről. A feladatsor a **Bloom-taxonómia** szerint építkezik, célja a **kompetencia-és gondolkodásfejlesztés**.

#### 1. Tervezz kísérletet!

Tervezz meg egy kísérletet, amely az exobolygók kutatásához használt módszert modellezi! A tervezés során használd fel a megadott eszközöket!

- Arduino
- Fotoellenállás
- Gyűjtőlencse + állvány
- 5W-os LED izzó E27
- Kábelek, kapcsolók
- Laptop

Készíts egy ábrát a mérési elrendezésről, és magyarázd a mérés menetét!

# 2. Tranzit módszer

Az ábrán a CoRoT 9b exobolygó fénygörbéje<sup>1</sup> látható. Határozd meg az ábra alapján, hogy mekkora százalékot jelent a fényességcsökkenés. A minimális és maximális intenzitás arányából következtess a csillag és a bolygó átmérőjének arányára!

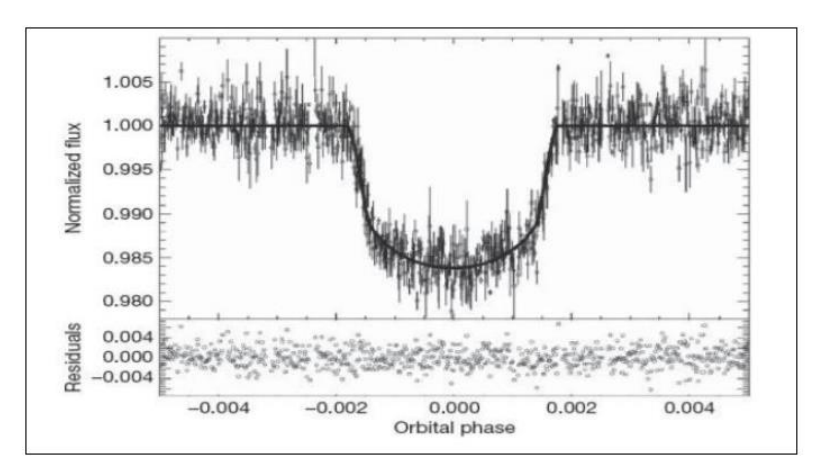

Fényintenzitás csökkenésének mértéke: ..... Felületek aránya: ..... Átmérők aránya: ....

<sup>&</sup>lt;sup>1</sup> A kép forrása: H. J. Deeg et. al (2010). A transiting giant planet with a temperature between 250 K and 430 K. Nature 464, pp. 384-387. DOI: 10.1038/nature08856

#### 3.1 Tranzit módszer – bevezető feladat

Állíts össze egy kísérletet, amely az exobolygók kutatásához használt tranzit módszert modellezi!

#### Eszközök

- Arduino és laptop
- Fotoellenállás
- Gyűjtőlencse + ragasztószalag
- 15W-os LED izzó E27
- Kábelek + 100 ohm ellenállás
- Vonalzó
- Mobiltelefon

# A feladat leírása

Állítsd össze a kísérletet:

- A lámpát min. 1 m-re rögzítsd a lencsétől!

A fotoellenállást helyezd oda, ahova a gyűjtőlencse a lámpa fényét legkisebb keresztmetszetű körben képezi le!
A fény intenzitásának mérése a fotoellenállás segítségével történik.

Építsd fel az ábra szerinti kapcsolást! A fekete kábelt csalatkoztassuk az Arduino "Ground/GND" pinjéhez, a fotoellenállás "piros" végét egy állandó 5 V-os pinhez, a másik, "fekete" végét az "A0" analóg bemenethez/pinhez.

A fényintenzitás méréséhez programozd be a fotoellenállást! Használd a következő kódot!

# Kérdések/feladatok

Forrás: Saját szerkesztés.

Határozd meg a fényintenzitást mértékét normál körülmények között az Arduino skáláján!

.....

Határozd meg a fényforrás fényintenzitásának mértékét az Arduino skáláján!

.....

Mozgasd a telefonodat egyenletes sebességgel a fényforrás (d= ... cm átmérő) előtt! Mit tapasztalsz? Hány százalékkal változik a fényintenzitás ekkor?

A mérési adatokat ábrázold grafikonon Excelben a Data streamer segítségével!

A Data streamer használatáról egy külön lapon találsz segítséget!

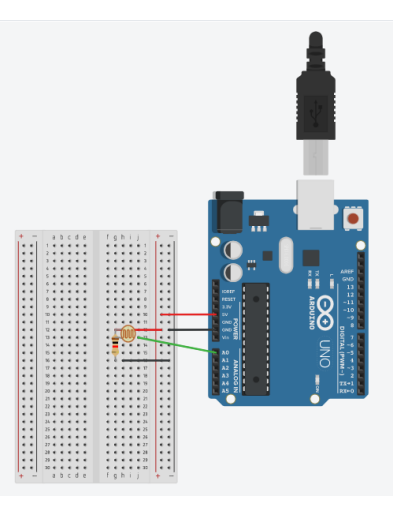

Forrás: Saját szerkesztés, Tinkercadben.

```
int bejovo=A0;
int szenzoradat = 0;
void setup ()
{
   Serial.begin (9600);
}
void loop ()
{
   szenzoradat= analogRead (bejovo);
   Serial.println (szenzoradat);
   delay (100);
}
```

# 3.2 Tranzit módszer – csillag és bolygói

Modellezd a tranzit módszert! Méréssel határozd meg, hogy mennyi idő alatt halad el a bolygó a csillaga előtt! Add meg a csillag és a bolygó átmérőjének arányát! Mekkora a bolygó periódusideje?

#### Eszközök

- Arduino és laptop
- Fotoellenállás + 100 ohm ellenállás
- 15 W-os LED izzó E27
- Kábelek
- Különböző átmérőjű kupakok
- Hurkapálca
- Ragasztószalag
- Gyűjtőlencse

# A feladat leírása

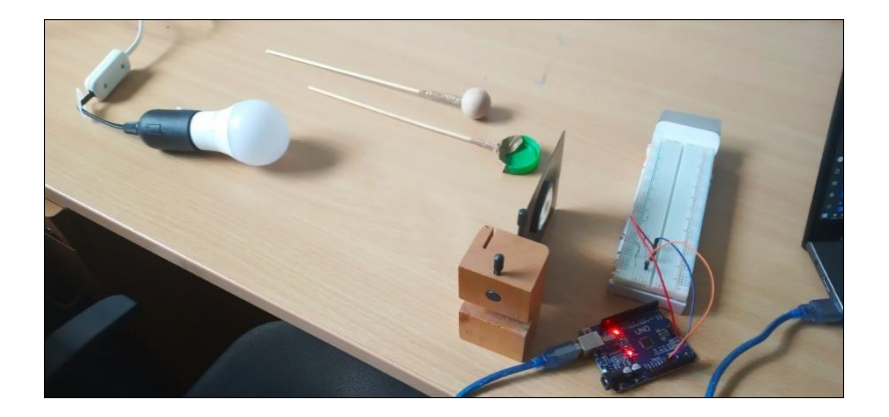

Állítsd össze az előző feladat során alkalmazott kísérleti elrendezést, valamint a kapcsolást! A lámpa legalább 1 m-re legyen a gyűjtőlencsétől! A LED izzó előtt kb. 5 cm-re egyenletes sebességgel mozgasd a különböző átmérőjű kupakokat (hurkapálcára ragasztva), mérd a fényintenzitást, és az Excel Data streamer segítségével a mérési adatokat ábrázold grafikonon! Minden mérési eredményt külön fájlban ments el (pl.: mérés\_nagykupak.csv néven)!

# Kérdések/feladatok

Rajzold meg a grafikont!

| Értelmezd a grafikont                   | min. 3-5 mondatban | ! |      |
|-----------------------------------------|--------------------|---|------|
| ••••••••••••••••••••••••••••••••••••••• |                    |   | <br> |
|                                         |                    |   | <br> |
|                                         |                    |   | <br> |
|                                         |                    |   | <br> |
|                                         |                    |   |      |

A kapott grafikonok alapján határozd meg a csillag és a bolygók átmérőjének arányát! Válaszodat indokold!

| <br> |
|------|
| <br> |
| <br> |

#### Bónusz feladatok

Két azonos méretű bolygó (mint pl. a Vénusz és a Föld) különböző távolságokban haladnak el a csillagjuk körül. A modellkísérletben az egyik bolygó (kis kupak) 10 cm-re, a másik 20 cm-re haladjon el a csillagtól (lámpa)!

Becsüld meg, hogy hogyan változik a lámpa fényintenzitása a két esetben!

.....

Mérd a fényintenzitást a két esetben, és a mért eredmények alapján ellenőrizd a becslésedet, és indokold az esetleges eltérést!

.....,

Mozgasd a "bolygót" 10 cm-re a "csillagtól" (átmérője 6 cm), vidd körbe a csillag körül a 10 cm sugarú pályán egyenletes sebességgel! Mért a fényintenzitást! A mért értékeket ábrázold Excel Data Streamerrel, majd a grafikon alapján következtess a bolygó keringési idejére! Válaszodat indokold!

#### A Data streamer használata

1. A menüszalagon kattints a Data streamer menüpontra!

|       | Book2 - Excel   |        |         |                             |                       |             |                     |      |                                       |                               |  |  |  |  |
|-------|-----------------|--------|---------|-----------------------------|-----------------------|-------------|---------------------|------|---------------------------------------|-------------------------------|--|--|--|--|
| File  | Home            | Insert | Draw    | Page Layout                 | Formulas [            | Data Review | View Helf Data Stre | amer | Q Tell me what you wa                 | nt to do                      |  |  |  |  |
| Paste | K Cut<br>Copy ∽ |        | Calibri | ▼ 11                        | - A A                 |             | ≫ ∽ ce Wrap Text    |      | General                               | Conditional Format as Call    |  |  |  |  |
| - v   | ؇ Format P      | ainter | ΒI      | <u>U</u> ~   <del> </del> ~ | <u>◇</u> · <u>A</u> · |             |                     | er ~ | · · · · · · · · · · · · · · · · · · · | Formatting ~ Table ~ Styles ~ |  |  |  |  |

2. Ezután kattints a Connect to device menüpontra!

|      | • • •               | ÷                   |               |              |                |                    |                            |                       | Bo       | ook2 - Excel          |  |
|------|---------------------|---------------------|---------------|--------------|----------------|--------------------|----------------------------|-----------------------|----------|-----------------------|--|
| File | Home                | Insert Draw         | Page Layout   | Formulas     | Data I         | Review             | View Help                  | Data Streamer         | ♀ Tell m | e what you want to do |  |
| 7    | ال                  | R 🛄                 | 2             |              | 3              |                    | $\overline{\bigcirc}$      | 16 X                  | ?        |                       |  |
|      | Connect<br>a Device | Import<br>Data File | Start<br>Data | Stop<br>Data | Record<br>Data | l Stop<br>Recordin | Capture<br>g Visualization | Reset Advance<br>Data | d Help   |                       |  |
|      | Data Sour           | es                  | Data Streamin | g            | Da             | ata Recordir       | ng                         | Advanced              | Help     |                       |  |

3. Klikkelj a "USB SERIAL CH340" gombra:

|       | د ب م                                                                                                    | ÷                   |                            |                                                     |                        | Book2 - Excel                                  |  |  |  |  |  |  |  |  |
|-------|----------------------------------------------------------------------------------------------------|---------------------|----------------------------|-----------------------------------------------------|------------------------|------------------------------------------------|--|--|--|--|--|--|--|--|
| File  | Home                                                                                                    | Insert Draw         | v Page Layout Form         | ulas Data Review View Help                          | Data Streamer          | $igodoldsymbol{Q}$ Tell me what you want to do |  |  |  |  |  |  |  |  |
| 7     | <mark>ال</mark>                                                                                                    | or 🛄                | 2 🖌 🖿                      | 3 📙 🛅 💿                                             | us 🗙                   | ?                                              |  |  |  |  |  |  |  |  |
|       | Connect<br>a Device                                                                                                    | Import<br>Data File | Start Stop<br>Data Data    | Record Stop Capture<br>Data Recording Visualization | Reset Advanced<br>Data | Help                                           |  |  |  |  |  |  |  |  |
|       | Data Sour                                                                                                    | ces                 | Data Streaming             | Data Recording                                      | Advanced               | Help                                           |  |  |  |  |  |  |  |  |
| Choos | Choose your device to stream data from:<br>Not seeing your device?<br>If your device isn't listed on the left, check that it is connected to your |                     |                            |                                                     |                        |                                                |  |  |  |  |  |  |  |  |
| USI   | B-SERIAL<br>CH340                                                                                                    | computer. I         | t will automatically appea | ar once connected.                                  |                        |                                                |  |  |  |  |  |  |  |  |

4. Kezd el az adatok "élő" átvitelét a "Start Data" gombbal:

|      | ۍ . <i>د</i> .       | Ŧ      |                     |               |                                    |                  |                     |             |                         |                    |       | Book      | 2 - Exe | cel         |   |
|------|----------------------|--------|---------------------|---------------|------------------------------------|------------------|---------------------|-------------|-------------------------|--------------------|-------|-----------|---------|-------------|---|
| File | Home                 | Insert | Draw                | Page Layout   | Formulas                           | Data             | Review              | View        | Help                    | Data Streamer      | Ŷ     | Tell me v | vhat yo | u want to d | o |
| 7    | 6                    | OR     | lin,                | 2 📭           |                                    | 3                |                     | 6           | $\overline{\mathbf{O}}$ |                    | 2     | ?         |         |             |   |
|      | Disconnect<br>Device |        | Import<br>Data File | Start<br>Data | Stop<br>Data                       | R                | ecord S<br>Data Rec | ording Visu | apture<br>Jalization    | Reset Adva<br>Data | anced | Help      |         |             |   |
|      | Data Sou             | rces   |                     | Data Strea    | ming                               |                  | Data Re             | cording     |                         | Advance            | d     | Help      |         |             |   |
| A1   | •                    | : ×    | ~                   | fx Star       | <b>t Streaming</b><br>am live data | Data<br>from you | r device            |             |                         |                    |       |           |         |             |   |
|      | А                    | В      | С                   | D into        | the current v                      | workbook.        |                     | H           | 1                       | J                  | К     |           | L       | М           |   |

5. Ha elkezdődött a mérés, akkor a "Record Data" segítségével kezdjétek el a mért adatok rögzítését:

| <b>⊡</b> 5 ° ∂                              |                           |                      |         |                              |                    |           |                             |                                |                           |                | Book2 - Excel                          |   |     | Schnider Doro | tya 🔊          |         |       | ٥     | ×     |
|---------------------------------------------|---------------------------|----------------------|---------|------------------------------|--------------------|-----------|-----------------------------|--------------------------------|---------------------------|----------------|----------------------------------------|---|-----|---------------|----------------|---------|-------|-------|-------|
| File Home                                   | e Insert                  | Draw                 | Page l  | Layout                       | Formulas           | Data      | Review                      | v View                         | Help                      | Data S         | reamer 🛛 💡 Tell me what you want to do |   |     |               |                |         |       | Ą:    | Share |
| 7 🗞<br>Disconnec<br>Device<br>Data S        | OR<br>ct<br>Sources       | Import<br>Data File  | 2<br>Da | Start<br>Data<br>ata Streami | Stop<br>Data<br>ng | В         | Record<br>Data Re<br>Data R | Stop<br>cording V<br>tecording | Capture<br>Sualizatio     | Res<br>Da      | Advanced Help                          |   |     |               |                |         |       |       |       |
| ×1 •                                        | : >                       | < - V                | $f_X$   | Data In (                    | (From Sou          | urce)     | Record                      | Data                           |                           |                |                                        |   |     |               |                |         |       |       |       |
| A                                           | В                         | с                    | D       | E                            | F                  | G         | Start reco<br>device to     | ording live<br>import a        | e data froi<br>nd play la | n your<br>ter. | L M N O P Q R S T                      | U | 1.1 | w x           | Y              | z       | AA    | AB    | A     |
| Data In (<br>Data coming fro<br>Current Dat | From<br>rom the cur<br>ta | SOUIC<br>rent data s | CH3     | CH4                          | elow as it is      | received. | СН7                         | СН8                            | СН9                       | CH10           |                                        |   |     |               |                |         |       |       |       |
| 33:25.9                                     | 131                       | CHE                  | Crib    | CIT                          | Cho                | CHO       | CIT                         | CHO                            | CIIB                      | Critic         |                                        |   |     |               |                |         |       |       |       |
|                                             |                           |                      |         |                              |                    |           |                             |                                |                           |                |                                        |   |     |               |                |         |       |       |       |
| Historical Da                               | pata                      |                      |         |                              |                    |           |                             |                                |                           |                |                                        |   |     |               |                |         |       |       |       |
| Time                                        | CH1                       | CH2                  | CH3     | CH4                          | CH5                | CH6       | CH7                         | CH8                            | CH9                       | CH10           |                                        |   |     |               |                |         |       |       |       |
| 33:24.4                                     | 143                       |                      |         |                              |                    |           |                             |                                |                           |                |                                        |   |     |               |                |         |       |       |       |
| 33.24.6                                     | 143                       |                      |         |                              |                    |           |                             |                                |                           |                |                                        |   |     |               |                |         |       |       |       |
| 33.24.7                                     | 143                       |                      |         |                              |                    |           |                             |                                |                           |                |                                        |   |     |               |                |         |       |       |       |
| 33:24.8                                     | 143                       |                      |         |                              |                    |           |                             |                                |                           |                |                                        |   |     |               |                |         |       |       |       |
| 33:24.9                                     | 140                       |                      |         |                              |                    |           |                             |                                |                           |                |                                        |   |     |               |                |         |       |       |       |
| 33:25.0                                     | 135                       |                      |         |                              |                    |           |                             |                                |                           |                |                                        |   |     |               |                |         |       |       |       |
| 33:25.1                                     | 131                       |                      |         |                              |                    |           |                             |                                |                           |                |                                        |   |     |               |                |         |       |       |       |
| 33:25.2                                     | 130                       |                      |         |                              |                    |           |                             |                                |                           |                |                                        |   |     |               |                |         |       |       |       |
| 33:25.3                                     | 130                       |                      |         |                              |                    |           |                             |                                |                           |                |                                        |   |     |               |                |         |       |       |       |
| 33:25.4                                     | 131                       |                      |         |                              |                    |           |                             |                                |                           |                |                                        |   |     |               |                |         |       |       |       |
| 33:25.5                                     | 130                       |                      |         |                              |                    |           |                             |                                |                           |                |                                        |   |     |               |                |         |       |       |       |
| 33:25.6                                     | 131                       |                      |         |                              |                    |           |                             |                                |                           |                |                                        |   |     |               |                |         |       |       |       |
| 33:25.7                                     | 131                       |                      |         |                              |                    |           |                             |                                |                           |                |                                        |   |     |               |                |         |       |       |       |
| 33:25.8                                     | 131                       |                      |         |                              |                    |           |                             |                                |                           |                | <ul> <li>Newest</li> </ul>             |   |     |               |                |         |       |       |       |
|                                             |                           |                      |         |                              |                    |           |                             |                                |                           | ,              |                                        |   |     |               |                |         |       |       |       |
|                                             |                           |                      |         |                              |                    |           |                             |                                |                           |                |                                        |   |     |               |                |         |       |       |       |
| 1.61                                        | hoot1                     | Data In              | Data /  | Out   C                      | ottings            |           |                             |                                |                           |                |                                        |   |     |               |                |         |       | _     |       |
| < >   SI                                    | neeti                     | Data in              | Data    | out   s                      | ettings            | (+)       |                             |                                |                           |                | : 4                                    |   |     |               | _              |         |       |       |       |
| eady                                        |                           |                      |         | -                            |                    | _         | _                           | _                              | _                         | _              |                                        |   | _   | <br>#         |                | ·]      |       | +     | 80%   |
| 0                                           |                           | W X                  | •       |                              |                    |           |                             |                                |                           |                |                                        |   |     |               | <b>ヽ</b> (か) 「 | □ //. ( | / HUN | 18:33 |       |

6. A mérés végeztével állítsátok le az adatok tárolását a "Stop recording" gombbal, majd mentésétek el a mérést a megfelelő "fájlnév.csv" alakban:

|               | ~ ¢ ~ =                                                         |                                                                                         |                                     | Воо                           | <2 - Excel          |     |   |   |   |   | Schnider Dorottya | Schnider Dorottya SD | Schnider Dorottya 💿 🖪 | Schnider Dorottya 💿 🖻 — | Schnider Dorottya 💿 🖻 – 🗗 | Schnider Dorottya 😒 🖻 – 🗗 | Schnider Dorottya 😒 🖻 — 🗇 | Schnider Dorottya 👓 🖻 – 🗗 |
|---------------|-----------------------------------------------------------------|-----------------------------------------------------------------------------------------|-------------------------------------|-------------------------------|---------------------|-----|---|---|---|---|-------------------|----------------------|-----------------------|-------------------------|---------------------------|---------------------------|---------------------------|---------------------------|
|               | Home Insert Draw                                                | Page Layout Formulas Data Review                                                        | View Help Data S                    | Streamer 🛛 🖓 Tell me          | what you want to do |     |   |   |   |   |                   |                      |                       |                         |                           | 24                        | l e                       | l' g                      |
| >             | CR Import<br>connect Import<br>Device Data File<br>Data Sources | 2 15 16 3 16 16<br>Start Stop<br>Data Data<br>Data Streaming Data Record<br>Tata Record | Capture Ret<br>ing Visualization Da | set Advanced<br>Advanced Help | x                   |     |   |   |   |   |                   |                      |                       |                         |                           |                           |                           |                           |
|               | ← → × ↑ 🗖 « Fel                                                 | használók > Schnider Dóri > Asztal                                                      | (5 V                                | Q Keresés: Asztal             | P                   | 0 R | S | т | v | w | ×                 | x y                  | X Y Z                 | X Y 7 ΔΔ                | X Y 7 ΔΔ ΔΒ               | Χ Υ Ζ ΔΔ ΔΒ               | Χ Υ Ζ ΔΔ ΔΒ               | Χ Υ Ζ ΔΔ ΔΒ               |
| _             |                                                                 |                                                                                         | . 0                                 | -                             |                     |     |   |   |   |   |                   |                      |                       |                         |                           |                           |                           |                           |
| Dat           | Rendezés • Új mappa                                             |                                                                                         |                                     |                               |                     |     |   |   |   |   |                   |                      |                       |                         |                           |                           |                           |                           |
| ata c         | 3D objektumok ^                                                 | Név                                                                                     | Módosítás dátuma                    | Típus                         | Méret ^             |     |   |   |   |   |                   |                      |                       |                         |                           |                           |                           |                           |
| Curn          | Asztal                                                          | 🖪 Custom Data - 2021-05-18 - Recording 1                                                | 18/05/2021 18:18                    | Microsoft Excel Co            |                     |     |   |   |   |   |                   |                      |                       |                         |                           |                           |                           |                           |
| ime           | Dokumentumok                                                    | 🔹 Custom Data - 2021-05-18 - Recording 2                                                | 18/05/2021 18:29                    | Microsoft Excel Co            |                     |     |   |   |   |   |                   |                      |                       |                         |                           |                           |                           |                           |
| 36:12         | 🔚 Képek                                                         | Custom Data - 2021-05-18 - Recording 3                                                  | 18/05/2021 18:34                    | Microsoft Excel Co            |                     |     |   |   |   |   |                   |                      |                       |                         |                           |                           |                           |                           |
|               | Letöltések                                                      | 🛃 Custom Data - 2021-05-18 - Recording 4                                                | 18/05/2021 18:42                    | Microsoft Excel Co            |                     |     |   |   |   |   |                   |                      |                       |                         |                           |                           |                           |                           |
| Histo         | 📑 Videók                                                        | Custom Data - 2021-05-18 - Recording 5                                                  | 18/05/2021 19:13                    | Microsoft Excel Co            |                     |     |   |   |   |   |                   |                      |                       |                         |                           |                           |                           |                           |
| Time          | 🎝 Zene                                                          | Custom Data - 2021-05-18 - Recording 6                                                  | 18/05/2021 19:12                    | Microsoft Excel Co            |                     |     |   |   |   |   |                   |                      |                       |                         |                           |                           |                           |                           |
| 36:11.        | 🐛 Helyi lemez (C:)                                              | Custom Data - 2021-05-18 - Recording 7<br>Custom Data - 2021-05-18 - Recording 7        | 18/05/2021 19:12                    | Microsoft Excel Co            | ~                   |     |   |   |   |   |                   |                      |                       |                         |                           |                           |                           |                           |
| 0:11.<br>6:11 | 🧼 DRIVERS (D:) 🗸 🗸                                              | Sal Custom Data - 2021-05-26 - Recording 1                                              | 26/05/2021 18:21                    | Microsoft Evcel Co            | >                   |     |   |   |   |   |                   |                      |                       |                         |                           |                           |                           |                           |
| 5:11.         | Fáilnév: mérés                                                  | 1 nagy tenyér                                                                           |                                     |                               | ~                   |     |   |   |   |   |                   |                      |                       |                         |                           |                           |                           |                           |
| :11.          | Fáil tínusa: Comm                                               | a-delimited file (* csv)                                                                |                                     |                               |                     |     |   |   |   |   |                   |                      |                       |                         |                           |                           |                           |                           |
| :11.          | raji upusa. Comi                                                | a definited file (1639)                                                                 |                                     |                               |                     |     |   |   |   |   |                   |                      |                       |                         |                           |                           |                           |                           |
| :11.          |                                                                 |                                                                                         |                                     |                               |                     |     |   |   |   |   |                   |                      |                       |                         |                           |                           |                           |                           |
| 6:12.         |                                                                 |                                                                                         |                                     |                               |                     |     |   |   |   |   |                   |                      |                       |                         |                           |                           |                           |                           |
| 6:12.         | <ul> <li>Mappák elrejtése</li> </ul>                            |                                                                                         |                                     | Mentés Me                     | igse                |     |   |   |   |   |                   |                      |                       |                         |                           |                           |                           |                           |
| :12.          | 131                                                             |                                                                                         |                                     |                               |                     |     |   |   |   |   |                   |                      |                       |                         |                           |                           |                           |                           |
| :12.          | 130                                                             |                                                                                         |                                     | -                             |                     |     |   |   |   |   |                   |                      |                       |                         |                           |                           |                           |                           |
| :12.          | 131                                                             |                                                                                         |                                     | -                             |                     |     |   |   |   |   |                   |                      |                       |                         |                           |                           |                           |                           |
| 6:12.         | i 131                                                           |                                                                                         |                                     | -                             |                     |     |   |   |   |   |                   |                      |                       |                         |                           |                           |                           |                           |
| 36:12.        | 131                                                             |                                                                                         |                                     | <ul> <li>Newest</li> </ul>    |                     |     |   |   |   |   |                   |                      |                       |                         |                           |                           |                           |                           |
|               |                                                                 |                                                                                         |                                     |                               |                     |     |   |   |   |   |                   |                      |                       |                         |                           |                           |                           |                           |
|               |                                                                 |                                                                                         |                                     |                               |                     |     |   |   |   |   |                   |                      |                       |                         |                           |                           |                           |                           |
|               | Sheet1 Data In                                                  | Data Out   Settings   (+)                                                               |                                     |                               |                     | : • |   |   |   |   |                   |                      |                       |                         |                           |                           |                           |                           |
|               |                                                                 |                                                                                         |                                     |                               |                     |     |   |   |   | ľ | III E             | III E P              | III II                | III II                  |                           | · Ⅲ · □ · □ · · · · · +   |                           |                           |
| 6             |                                                                 | <b>@</b>                                                                                |                                     |                               |                     |     |   |   |   |   | ~                 |                      |                       | ∧ to) 🗖 @ đe Hur        |                           | (1)) <b>□</b>             |                           |                           |

7. Nyisd meg az előzőleg mentett "fájlnév.csv." dokumentumot, majd ábrázold a mérési adatokat grafikonon:

| [         | ∙ د ⊑                                    | <b>ج</b> .          | ÷          |             |                  | mérés         | 1 nagy te | rtenyér - Excel |           |        |        | Chart Tools |             |                          |            |             |                        |                      |   |
|-----------|------------------------------------------|---------------------|------------|-------------|------------------|---------------|-----------|-----------------|-----------|--------|--------|-------------|-------------|--------------------------|------------|-------------|------------------------|----------------------|---|
| F         | ile Ho                                   | me                  | Insert     | t Draw      | Page Layout      | Formulas      | Data      | Review          | View      | Help   | Data   | Streamer    | Design      | Format                   | Q Tell     | me what yo  | u want to do           |                      |   |
| Ac<br>Ele | id Chart Q<br>ement ~ Lay<br>Chart Layou | uick<br>out ~<br>ts | Chi<br>Col | ange        |                  | Chart Styles  |           |                 |           |        |        |             |             | Switch Ro<br>Column<br>D |            |             | // Select<br>Data<br>a | Char<br>Chart<br>Typ |   |
| Ch        | nart 1                                   | -                   | - 2        | ×           | f <sub>x</sub>   |               |           |                 |           |        |        |             |             |                          |            |             |                        |                      |   |
|           | A                                        |                     | В          | С           | D                | E             | F         | G               | Н         | 1      |        | J           | К           | L                        | М          | N           | 0                      | Р                    | C |
| 1         | #!                                       | Wor                 | kbool      | k Custom    | Custom           |               |           |                 |           |        |        |             |             |                          |            |             |                        |                      |   |
| 2         | #!                                       | То р                | lay th     | is data bac | k: Open the o    | riginal Excel | workboo   | ok file then    | click the | *Impor | t Data | File* butt  | on in the * | Data Strea               | mer* ribbo | on and navi | gate to this           | file.                |   |
| 3         | #!                                       | For                 | more       | informatio  | n visit http://a | aka.ms/hack   | ingstem/  |                 |           |        |        |             |             |                          |            |             |                        |                      |   |
| 4         | 139                                      | €.                  |            |             |                  |               |           |                 |           |        |        |             |             |                          |            |             |                        |                      |   |
| 5         | 139                                      | 9                   |            |             |                  |               |           |                 |           |        |        |             |             |                          |            |             |                        |                      |   |
| 6         | 139                                      | 9                   |            |             |                  |               |           |                 |           |        |        |             |             |                          |            |             |                        |                      |   |
| 7         | 139                                      | 9                   |            |             |                  |               |           |                 |           |        |        |             |             |                          |            |             |                        |                      |   |
| 8         | 139                                      | 9                   |            |             |                  |               |           |                 |           | 0      |        |             |             | 0                        | _          |             |                        | - 0 L                |   |
| 9         | 140                                      | )                   |            |             |                  |               |           |                 |           | _      |        |             |             | #! #! #                  | i.         |             | C                      | hart Area            | _ |
| 10        | 140                                      | )                   |            |             |                  |               |           |                 |           | 160    |        |             |             |                          |            |             | _                      |                      | / |
| 11        | 140                                      | )                   |            |             |                  |               |           |                 |           | 140    |        |             |             |                          |            |             |                        |                      | _ |
| 12        | 140                                      | )                   |            |             |                  |               |           |                 |           | 140    |        |             |             |                          |            |             |                        |                      | - |
| 13        | 141                                      | L                   |            |             |                  |               |           |                 |           | 120    |        |             |             |                          |            |             |                        |                      | _ |
| 14        | 140                                      | )                   |            |             |                  |               |           |                 |           | 100    |        |             |             |                          |            |             |                        | _                    |   |
| 15        | 141                                      | L                   |            |             |                  |               |           |                 |           | 0      |        |             |             |                          |            |             |                        | 0                    |   |
| 16        | 141                                      | L                   |            |             |                  |               |           |                 |           | 80     |        |             |             |                          |            |             |                        |                      |   |
| 17        | 141                                      |                     |            |             |                  |               |           |                 |           | 60     |        |             |             |                          |            |             |                        | -                    |   |
| 18        | 141                                      |                     |            |             |                  |               |           |                 |           | 40     |        |             |             |                          |            |             |                        | _                    |   |
| 19        | 141                                      |                     |            |             |                  |               |           |                 |           | 20     |        |             |             |                          |            |             |                        |                      |   |
| 20        | 141                                      |                     |            |             |                  |               |           |                 |           | 20     |        |             |             |                          |            |             |                        |                      |   |
| 21        | 141                                      |                     |            |             |                  |               |           |                 |           |        |        | 10          | 20          | 20                       | 10         | 50          | 60                     | 70                   |   |
| 22        | 141                                      |                     |            |             |                  |               |           |                 |           |        |        | TO          | 20          | 30                       | 40         | 50          | 00                     |                      |   |
| 23        | 141                                      |                     |            |             |                  |               |           |                 |           | ~      |        |             |             | 0                        |            |             |                        |                      |   |
| 24        | 141                                      |                     |            |             |                  |               |           |                 |           |        |        |             |             |                          |            |             |                        |                      |   |
| 25        | 141                                      | L                   |            |             |                  |               |           |                 |           |        |        |             |             |                          |            |             |                        |                      |   |